## **Exporting Reports from Agvance**

Last Modified on 06/24/2025 11:37 am CDT

Reports and grids can be exported into various file formats (i.e., Word or Excel document). The report can then be accessed later using Word, Excel, etc. Lengthy month-end reports can be exported and saved in a specified location. Many customers export reports to Excel to do additional sorting and totaling.

If reports are exported for archival purposes, be sure to save the reports in a location that is included in the daily backup.

## **Export Button**

To export a report, preview the selected report. In the toolbar above the report, select the **Export Report** button.

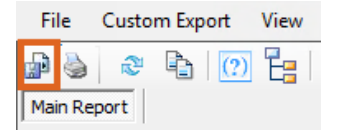

A window with two drop-down menus display.

| 🖶 Export    |                     | ×      |
|-------------|---------------------|--------|
| Format      | Adobe Acrobat (pdf) | ~      |
| Destination | Disk File           | ~      |
|             | ок                  | Cancel |
|             |                     |        |

The *Format* drop-down contains the file type options available. These options will be different depending on what programs are installed on the computer. The most popular option is *Acrobat Format (pdf)*, which is often used to archive reports. Excel and Word are also available.

The most common *Destination* is *Disk File*. After selecting **OK**, a window will display to name the file and specify where to save it.

## **Right-Click Export**

Any grid in Agvance can be exported by right-clicking the header row and hovering over *Export*. From there, choose to what program the information should be exported.

**Note:** The *To Excel 2007* option has a larger worksheet size and has different formatting options on the grid cells compared to the *To Excel* option.

| 🖳 Make a Deposit                           |                 |                          |           |                 |                      | - • •     |
|--------------------------------------------|-----------------|--------------------------|-----------|-----------------|----------------------|-----------|
| Date 08/2                                  | 23/2024         | De                       | scription |                 |                      |           |
|                                            |                 |                          | L         | Current Balance | New Balance          | ]         |
| <checking account="" id=""> 101</checking> | 000-00          | Checking Account - 1st N | lational  | 6294.34         | 276746.56            |           |
| <cash account="" id=""> 110</cash>         | 0000-00         | Undeposited Cash         |           | 320336.29       |                      |           |
| Post Date                                  | uta Pasiza Ca   |                          | Cust ID   | Last Name       | <g acct="" l=""></g> | Amo 🐴     |
| 1 1 05/15                                  | uto-resize Ct   | Jumns                    | 39873     | Baker           |                      | 405       |
| 2 🗹 05/20 A                                | Iternating Sha  | aded Kows                | AndBa     | Anderson        |                      | 4070      |
| 3 🔽 05/22 Pr                               | rint            |                          | AndBa     | Anderson        |                      | 155       |
| 4 🗹 05/22 Pi                               | Print Preview   |                          | AndBa     | Anderson        |                      | 155       |
| 5 🔽 06/05                                  |                 |                          | CowBo     | Cowaill         | 7                    | 119824    |
| 6 🗸 07/15 E                                | xport           | •                        | To        | PDF             |                      | 10000     |
| 7 🔽 07/13 M                                | /lake This Layo | out My Default           | To        | Excel           |                      | 93 🗡      |
| < R                                        | estore Default  | t Lavout                 | То        | Excel 2007      |                      | >         |
| Add Tag All                                | Un lag All      | ,                        | То        | Text            |                      |           |
| Filter                                     |                 |                          | То        | Tab Delimited   | Cash                 | 4795.19   |
| Use Date Range                             |                 |                          |           | Cheo            | cks and Other        | 265657.03 |
| Start 08/23/2024                           |                 |                          |           |                 | 1                    |           |
| End 08/23/2024                             | User (All)      | ~ Apply <                | Cash Back | G/L>            | ss Cash Back         | 0.00      |
| Deposit Total 270452.22                    |                 |                          |           |                 |                      |           |
| Print                                      |                 |                          | Mark Depo | sited           | Save                 | Cancel    |